# **Release Notes**

SonicOS

SonicOS Enhanced 4.2.1.0 Release Notes

| Platform Compatibility                      | 1 |
|---------------------------------------------|---|
| Known Issues                                |   |
| Resolved Issues                             |   |
| Upgrading SonicOS Enhanced Image Procedures | 9 |
| Related Technical Documentation             |   |

# **Platform Compatibility**

The SonicOS Enhanced 4.2.1.0 release is supported on the following SonicWALL security appliances:

- SonicWALL TZ 180
- SonicWALL TZ 180 Wireless
- SonicWALL TZ 190
- SonicWALL TZ 190 Wireless
- SonicWALL PRO 2040
- SonicWALL PRO 3060
- SonicWALL PRO 4060
- SonicWALL PRO 4100
- SonicWALL PRO 5060

This release supports the following wireless access points:

- SonicWALL SonicPoint-N
- SonicWALL SonicPoint

This release supports the following Web browsers:

- Microsoft Internet Explorer 6.0 and higher
- Mozilla Firefox 2.0 and higher
- Netscape 9.0 and higher
- Opera 9.10 and higher for Windows
- Safari 2.0 and higher for MacOS

#### Strong SSL and TLS Encryption Required in Your Browser

The internal SonicWALL Web server only supports SSL version 3.0 and TLS with strong ciphers (128 bits or greater) when negotiating HTTPS management sessions. SSL implementations prior to version 3.0 and weak ciphers (symmetric ciphers less than 128 bits) are not supported. This heightened level of HTTPS security protects against potential SSLv2 roll-back vulnerabilities and ensures compliance with the Payment Card Industry (PCI) and other security and risk-management standards.

**TIP**: By default, Mozilla Firefox 2.0 and Microsoft Internet Explorer 7.0 enable SSL 3.0 and TLS, and disable SSL 2.0. SonicWALL recommends using the most recent Web browser releases. If you are using a previous release of these browsers, you should enable SSL 3.0 and TLS and disable SSL 2.0. In Internet Explorer, go to Tools > Internet Options on the Advanced tab and scroll to the bottom of the Settings menu. In Firefox, go to Tools > Options on the Advanced tab, and then select the Encryption tab.

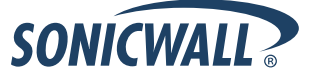

# **Known Issues**

This section contains a list of known issues in the SonicOS Enhanced 4.2.1.0 release.

### Application Firewall

| Symptom                                                                                                    | Condition / Workaround                                                                                                    | Issue |
|----------------------------------------------------------------------------------------------------|----------------------------------------------------------------------------------------------------|-------|
| Application Firewall policies configured to<br>disable email attachments and add notification<br>text do not provide notification text and can<br>result in either connection timeout or garbled,<br>duplicated email attachments. | <ul> <li>Occurs when the following configurations are used for the Application Firewall policy: <ol> <li>Settings for client-server connection timeout: <ul> <li>Application Object:</li> <li>File Extension (Exact Match)</li> </ul> </li> <li>Action: <ul> <li>Disable E-Mail Attachment – Add Text</li> </ul> </li> <li>Policy Type: <ul> <li>SMTP Client Request / Destination Service = SMTP (Send E-Mail) / Client Side / Outgoing</li> <li>POP3 Server Response / Source Service = POP3 (Retrieve E-Mail) / Server Side / Incoming</li> </ul> </li> <li>Settings for garbled, duplicated attachments: <ul> <li>Application Object:</li> <li>File Name (Partial Match)</li> <li>Action:</li> <li>Disable E-Mail Attachment – Add Text</li> </ul> </li> <li>Policy Type:</li> <li>SMTP Client Request / Destination Service = SMTP (Send E-Mail) / Server Side / Incoming</li> </ol></li></ul> | 73775 |

### Security Services

| Symptom                                                                                                    | Condition / Workaround                                                                | Issue |
|----------------------------------------------------------------------------------------------------|---------------------------------------------------------------------------------------|-------|
| SonicWALL CDP firmware patches can be<br>blocked by content filtering. A permanent<br>exception is needed for www.lassopatch.com<br>(used by CDP 3.x and earlier) and<br>Software.sonicwall.com (CDP 5.0 and higher). | Occurs when CFS on a SonicWALL firewall appliance is configured to block category 27. | 83171 |

### Users

| Symptom                                                                                                    | Condition / Workaround                                                                                                    | Issue |
|----------------------------------------------------------------------------------------------------|----------------------------------------------------------------------------------------------------|-------|
| Users get blocked pages when accessing the<br>Internet because their access is filtered by the<br>default CFS policy instead of the actual policies<br>assigned to the user groups. | Occurs when a Single Sign-On agent reports<br>blank user names when querying work stations for<br>the logged in user information. | 65334 |

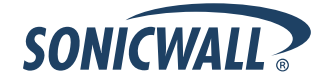

# **Resolved Issues**

This section contains a list of issues that are resolved in this SonicOS Enhanced 4.2.1.0 release.

### **Application Firewall**

| Symptom                                                           | Condition / Workaround                                                                                                    | Issue |
|-------------------------------------------------------------------|----------------------------------------------------------------------------------------------------|-------|
| Application Firewall wizard uses "URL" and "URI" interchangeably. | Occurs when using the wizard to create a Web<br>Access policy to look for access to specific URLs,<br>but the Application Object is created for a URI<br>object. | 67037 |

### Bandwidth Management

| Symptom                                                                                                    | Condition / Workaround                                                                                 | Issue |
|----------------------------------------------------------------------------------------------------|----------------------------------------------------------------------------------------------------|-------|
| When throttling bandwidth from any interface,<br>egress bandwidth management does not take<br>effect in certain cases. | Occurs when PPPoE, L2TP, or PPTP is used and bandwidth management is enabled for outbound WAN traffic. | 73244 |

### GMS Firmware

| Symptom                                                                                                    | Condition / Workaround                                                                                                    | Issue |
|----------------------------------------------------------------------------------------------------|----------------------------------------------------------------------------------------------------|-------|
| The GMS gateway firewall edits the<br>"GMSAgentAddrObj" object, instead of adding a<br>new address object. | Occurs when attempting to add a new address<br>object on the GMS gateway. Rather than creating<br>a new object, the object "GMSAgentAddrObj" is<br>edited. This affects the settings of the access<br>rules and management VPN policies; the existing<br>"GMSAgentAddrObj" is modified to the new<br>object's settings. | 72674 |

### High Availability

| Symptom                                                                                                    | Condition / Workaround                                                                         | Issue |
|----------------------------------------------------------------------------------------------------|------------------------------------------------------------------------------------------------|-------|
| While sending traffic over a VPN tunnel from a<br>Stateful HA pair to a peer firewall, with physical<br>monitoring enabled on the WAN, a responder<br>drops ESP packets and reports IPSec Replay<br>and a wrong sequence number in the packets. | Occurs when the HA pair has a failover, a failback, and a second failover within a short time. | 76301 |

### Intrusion Prevention

| Symptom                                                                     | Condition / Workaround                                                                                                    | Issue |
|-----------------------------------------------------------------------------|----------------------------------------------------------------------------------------------------|-------|
| Access to Google email is possible even when IPS is configured to block it. | Occurs when IPS is enabled with low priority<br>blocking for Google email signatures, and access<br>to https://gmail.com is attempted several times.<br>Occurs on Firefox more than on Internet Explorer. | 75084 |

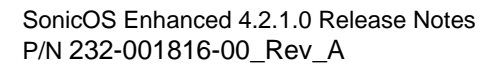

# Log

| Symptom                                        | Condition / Workaround                                                                                                    | Issue |
|------------------------------------------------|----------------------------------------------------------------------------------------------------|-------|
| PRO systems get a page fault error and reboot. | Occurs when <b>Apply Filter</b> is clicked after<br>configuring 255.255.255.255 as the destination<br>interface in the filter settings on the Log > View<br>page. | 83157 |

### Multicast

| Symptom                                                                                                    | Condition / Workaround                                                                                                    | Issue |
|----------------------------------------------------------------------------------------------------|----------------------------------------------------------------------------------------------------|-------|
| The multicast group address 224.0.0.0-<br>224.0.0.255 is unexpectedly registered to the<br>firewall, and the multicast traffic to these<br>addresses is forwarded, but should not be. | Occurs when multicast is enabled on X0 and X1 interfaces, IGMP traffic is allowed from the WAN zone to the Multicast zone, and multicast traffic is sent from the WAN zone to any multicast address between 224.0.0.0-224.0.0.255. | 83355 |

### Networking

| Symptom                                                                                                    | /mptom Condition / Workaround                                                                                                    |       |
|----------------------------------------------------------------------------------------------------|----------------------------------------------------------------------------------------------------|-------|
| The SonicWALL L2TP Client does not connect to the Windows 2000/Cisco L2TP Server.                                  | Occurs when attempting to connect a SonicWALL L2TP Client to a Cisco router configured as L2TP Server or Windows 2000 L2TP Server.                                                                                                    | 83331 |
| Layer 2 VLAN filtering settings are lost after a firewall restart.                                                 | Occurs when the firewall is restarted after<br>configuring a Layer 2 bridge pair with VLAN<br>filtering settings, including selecting "Allowed<br>Listed VLANs."                                                                                                    | 82333 |
| When using a SonicWALL PRO 4060, the WAN interface is unable to pass traffic when dialed into a Cisco L2TP server. | Occurs when the WAN interface uses the Layer 2<br>Tunneling Protocol (L2TP) client IP address<br>received from the Cisco L2TP server, as the<br>firewall did not support the L2TP shared secret<br>feature.                                                                                                    | 78868 |
| Layer 2 bridge mode negates the ability to pull<br>DHCP leases from the internal server for WAN<br>GroupVPN.       | Occurs when configuring a WAN GroupVPN with<br>XAuth, DHCP, and DHCP Over VPN with Internal<br>Server used for GVC, and then attempting to<br>connect with the L2 bridge mode enabled on any<br>interface. <b>Workaround:</b> Configure downstream<br>DHCP server and DHCP over VPN accordingly to<br>allow a DHCP lease to be obtained. | 50765 |

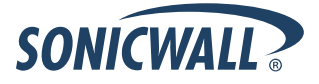

# **Security Services**

| Symptom                                                                                                    | Condition / Workaround                                                                                                    | Issue |
|----------------------------------------------------------------------------------------------------|----------------------------------------------------------------------------------------------------|-------|
| HTML pages can experience long delays in loading.                                                                                | Occurs when Content Filtering with Websense is<br>enabled and Websense server is not available.<br>The resolution enables detection of the availability<br>of the Websense server before sending a request. | 77560 |
| Custom client AntiVirus configuration settings,<br>such as the IP address Exclusion/Inclusion list,<br>are cleared unexpectedly. | Occurs when Security Services licensing information is temporarily lost or reset.                                                                                                    | 74618 |
| Gateway Anti-Virus displays a False Positive alert.                                                                              | Occurs when attempting to pass traffic from a<br>Linux system receiving mail on X3 to an<br>Exchange server on X0. <b>Workaround:</b> Add the IP<br>of the Linux box to the GAV exclusion list.             | 80546 |

# System

| Symptom                                                                                                    | Condition / Workaround                                                                                                    | Issue |
|----------------------------------------------------------------------------------------------------|----------------------------------------------------------------------------------------------------|-------|
| SonicOS should disable TLS renegotiation for additional security within existing TLS connections .          | Occurs when a client and server generate new keys and attempt TLS renegotiation for HTTPS management and SSL-VPN access.                                                      | 85724 |
| SSL Control blocks Go Daddy (wild card)<br>certificates for forum.sonicwall.com as<br>unidentified CA.      | Occurs when enabling SSL control and selecting<br>"Detect Certificate signed by an Untrusted CA."<br><b>Workaround:</b> Add the blocked sites so the<br>allowed list.         | 80913 |
| A TZ 180W appliance reboots due to a problem with the flash writer task.                                    | Occurs when the flash writer task refers to an un-<br>initialized pointer in the code and frees memory<br>that has not been allocated.                                        | 77689 |
| A PRO 2040 appliance reboots due to a deadlock and task suspension.                                         | Occurs when the policy callback runs from the NSM thread during a PBR route add/delete, instead of from the timer-scheduler task.                                             | 77079 |
| The last object from the "Default ACL Deny<br>Group" or the "Default ACL Allow Group" cannot<br>be deleted. | Occurs when attempting to remove the last object<br>in either group, leaving the group empty.<br><b>Workaround:</b> Create a dummy object as the last<br>member of the group. | 68393 |

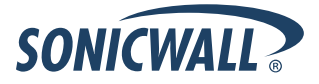

### Users

| Symptom                                                                                                    | Condition / Workaround                                                                                                    | Issue |
|----------------------------------------------------------------------------------------------------|----------------------------------------------------------------------------------------------------|-------|
| The SonicWALL appliance freezes with a buffer pool error when SSO is enabled.                                                                                                    | Occurs when the SonicWALL appliance is<br>configured with the SSO server IP address and<br>shared key and then Apply is clicked.                                    | 81914 |
| The SSO Agent causes the SonicWALL appliance to reboot when it is enabled.                                                                                                    | Occurs when the SSO Agent and LDAP are both<br>enabled on the firewall. When the SSO Agent is<br>enabled, the SonicWALL appliance will go down,<br>and then reboot. | 79187 |
| When importing LDAP user groups from<br>Windows Active Directory, user groups are not<br>populated in the Web management interface.<br>The NSA E5500 has problems reading groups<br>from the LDAP server. | Occurs when the user groups contain newline characters and '&' characters in their names.                                                                           | 63501 |

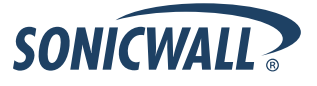

| Symptom                                                                                                    | Condition / Workaround                                                                                                    | Issue           |
|----------------------------------------------------------------------------------------------------|----------------------------------------------------------------------------------------------------|-----------------|
| After a DHCP client gets a lease through DHCP<br>over VPN, it cannot pass traffic to the WAN or<br>the central VPN subnet.                                                                   | Occurs on the central VPN subnet when the client<br>pings a host on the central gateway and the reply<br>is not forwarded to the interface to which the<br>DHCP lease is bound. Occurs on the WAN when<br>the source address of the ICMP packet is not<br>translated to the WAN interface before it is<br>forwarded to X1 interface, but it is sent out with<br>the unchanged private IP address.                                                                                     | 84604           |
| After negotiation fails with the primary IPsec<br>gateway at the remote site, the central site does<br>not auto-negotiate with the secondary IPsec<br>gateway, and the tunnel is not set up. | Occurs when the primary and secondary<br>gateways are behind NAT in the remote site,<br>Keep Alive is enabled, and the primary SA is<br>expired.                                                                                                    | 83794           |
| An excessively large local L2TP IP address pool causes the appliance to become unavailable.                                                                                                  | Occurs when the L2TP server is enabled on the<br>VPN > L2TP page, and the local L2TP IP pool is<br>configured with a start and end address that<br>causes the message: "This IP range has<br>167772160 IPs, seems too large, do you want to<br>continue?" to be displayed. After clicking <b>OK</b> , the<br>appliance becomes unresponsive after awhile.                                                                                                    | 82937           |
| When a secondary WAN is disconnected, the VPN re-negotiates when established on the primary WAN.                                                                                             | Occurs when a secondary WAN is disconnected<br>and a site-to-site VPN is established to a remote<br>SonicWALL on the primary WAN interface.                                                                                                    | 82499           |
| A tlkeUdpTask page fault occurs on a<br>SonicWALL PRO remote unit.                                                                                                    | Occurs when system traffic using more than 300 VPN tunnels is sustained on the remote unit for two days or more.                                                                                                    | 81602           |
| DHCP clients cannot obtain an address from a DHCP server connected by site-to-site VPN.                                                                                                    | Occurs when the client is connected to the LAN of<br>a SonicWALL appliance, the LAN zone of this<br>appliance is connected with a site-to-site VPN to a<br>Trusted zone on the X3 interface of a second<br>SonicWALL, and the DHCP server and address<br>pool are enabled on the Trusted zone. This issue<br>occurs with or without a configured IP relay<br>address. <b>Workaround</b> : Enable the DHCP server<br>and address pool on the LAN zone (X0) of the<br>second SonicWALL. | 73319/<br>75888 |
| A TZ 190 with 15 VPN Security Associations<br>only shows 10 VPN SA policies after upgrading<br>to SonicOS Enhanced 4.0.1.0, and no more<br>than 10 VPN SA policies can be created.           | Occurs when upgrading the firewall from SonicOS Enhanced 3.9.0.1 to 4.0.1.0.                                                                                                    | 72052           |

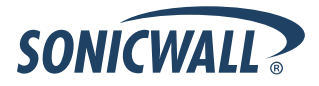

### Wireless

| Symptom                                                                                                    | Condition / Workaround                                                                                                    | Issue |
|----------------------------------------------------------------------------------------------------|----------------------------------------------------------------------------------------------------|-------|
| A client laptop cannot associate to a<br>SonicPointN when using WPA-EAP<br>authentication, and no EAP authentication<br>related packets can be captured.                | Occurs when the SonicPointN is configured with<br>WPA-EAP authentication type, and the first<br>RADIUS server fields are left empty, while correct<br>RADIUS information is provided in the secondary<br>server fields.                                                                                     |       |
| A wireless guest account cannot be repeatedly used to login.                                                                                                    | Occurs when the system time of the device changes while a wireless guest is logged in.                                                                                                    | 83388 |
| The SonicPoint A radio cannot be configured to 802.11a Turbo mode.                                                                                                    | Occurs when connecting a SonicPoint with both a and g radios. After the SonicPoint is operational, attempting to configure the a radio to 108 Mbps – 802.11a Turbo mode fails.                                                                                                    | 83218 |
| On TZ 180 appliances, an operational SonicPoint-N cannot be disabled with the checkbox.                                                                                 | Occurs when a SonicPoint-N is connected to a WLAN interface, and then the <b>Enable</b> checkbox is cleared and the <b>Apply</b> button is clicked to disable it after it is operational.                                                                                                    | 83185 |
| "Enable MAC Address Filtering" setting for the Allow List does not work.                                                                                                | Occurs when attempting to enable the MAC<br>Address Filtering option. Other MAC addresses<br>that are not in the Allow List are still able to<br>connect with the radio.                                                                                                    | 79741 |
| Hiding the SSID for one of the Virtual Access<br>Points (VAPs) causes the VAP to not function<br>properly, as well as interfere with its connectivity<br>to other VAPs. | Occurs after including two VAPs in a Group, and<br>suppressing the SSID for one of the VAPs. The<br>existing client associations to the suppressed<br>SSID are affected, thus it disconnects the VAP.                                                                                                    | 79740 |
| A SonicPoint stops accepting wireless client associations after a few hours or days.                                                                                    | Occurs when using SonicPoint b, g, or N, when using WPA2 authentication.                                                                                                    | 78311 |
| When Wireless is enabled on the firewall, the appliance randomly locks up, and also displays multiple critical warnings.                                                | Occurs randomly. There are no steps to reproduce.                                                                                                    | 77653 |
| Access Point starts rejecting client associations with the status code 17.                                                                                              | Occurs when many clients access the system and<br>there is heavy download traffic. <b>Workaround:</b><br>Reboot the box. You can also increase the max<br>allowed client associations from 32 to a higher<br>number. Another workaround is to reduce the<br>cleanup interval for the aged out associations. | 74908 |
| WiFiSec can be bypassed by a IPSec Client<br>passing through with a Route All policy, allowing<br>unauthorized Internet access.                                         | Occurs when launching a GVC connection to a third firewall on the Internet, which has a Route All VPN policy for the GVC user.                                                                                                    | 73075 |
| Authenticating using the third-party option<br>through WGS settings does not populate the<br>USR field in syslog.                                                       | Occurs when configuring your appliance with a SonicPoint to support WGS with third-party authentication. <b>Workaround:</b> Use Local Users.                                                                                                    | 72664 |

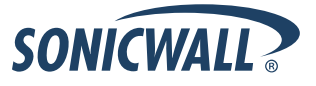

# **Upgrading SonicOS Enhanced Image Procedures**

The following procedures are for upgrading an existing SonicOS Enhanced image to a newer version:

| Obtaining the Latest SonicOS Enhanced Image Version            | .9  |
|----------------------------------------------------------------|-----|
| Saving a Backup Copy of Your Configuration Preferences         | .9  |
| Upgrading to a SonicOS Enhanced Image with Current Preferences | . 9 |
| Upgrading a SonicOS Enhanced Image with Factory Defaults       | 10  |
| Using SafeMode to Upgrade Firmware                             | 10  |
| Upgrading Firmware on PRO Appliances with Older ROM Versions   | 11  |

# **Obtaining the Latest SonicOS Enhanced Image Version**

To obtain a new SonicOS Enhanced firmware image file for your SonicWALL security appliance:

- 1. Connect to your mysonicwall.com account at http://www.mysonicwall.com.
- 2. Copy the new SonicOS Enhanced image file to a directory on your management station.

You can update the SonicOS Enhanced image on a SonicWALL security appliance remotely if the LAN interface or the WAN interface is configured for management access.

# Saving a Backup Copy of Your Configuration Preferences

Before beginning the update process, make a system backup of your SonicWALL security appliance configuration settings. The backup feature saves a copy of your current configuration settings on your SonicWALL security appliance, protecting all your existing settings in the event that it becomes necessary to return to a previous configuration state.

In addition to using the backup feature to save your current configuration settings to the SonicWALL security appliance, you can export the configuration preferences file to a directory on your local management station. This file serves as an external backup of the configuration preferences, and can be imported back into the SonicWALL security appliance.

Perform the following steps to save a backup of your configuration settings and export them to a file on your local management station:

- 1. On the System > Settings page, click **Create Backup**. Your configuration preferences are saved. The System Backup entry is displayed in the Firmware Management table.
- 2. To export your settings to a local file, click **Export Settings**. A popup window displays the name of the saved file.

# Upgrading to a SonicOS Enhanced Image with Current Preferences

**Note**: SonicWALL security appliances do not support downgrading to a SonicOS Standard/Enhanced image and using the configuration preferences file from a higher version. If you are downgrading to a lower version of a SonicOS Standard/Enhanced image, you must select **Uploaded Firmware with Factory Defaults – New! SonicOS** standard/Enhanced image, you must select **Uploaded Firmware with Factory Defaults – New! SonicOS** standard/Enhanced image, you must select **Uploaded Firmware with Factory Defaults – New! SonicOS** standard/Enhanced image, you must select **Uploaded Firmware with Factory Defaults – New!** 

- 1. Download the SonicOS Enhanced image file from mysonicwall.com and save it to a location on your local computer.
- 2. On the System > Settings page, click **Upload New Firmware**.
- 3. Browse to the location where you saved the SonicOS Enhanced firmware image file, select the file, and click **Upload**.
- 4. On the System > Settings page, click the Boot icon in the row for Uploaded Firmware New!
- 5. In the confirmation dialog box, click **OK**. The SonicWALL restarts and then displays the login page.
- 6. Enter your user name and password to access the SonicWALL management interface. Your new SonicOS Enhanced image version information is listed on the **System > Settings** page.

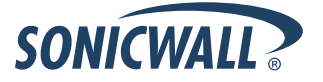

### Upgrading a SonicOS Enhanced Image with Factory Defaults

Perform the following steps to upload new firmware to your SonicWALL appliance and start it up using the default configuration:

- 1. Download the SonicOS Enhanced firmware image file from mysonicwall.com and save it to a location on your local computer.
- 2. On the System > Settings page, click **Create Backup**.
- 3. Click Upload New Firmware.
- 4. Browse to the location where you saved the SonicOS Enhanced firmware image file, select the file, and click **Upload**.
- 5. On the System > Settings page, click the **Boot** icon in the row for **Uploaded Firmware with Factory Default Settings**.
- 6. In the confirmation dialog box, click **OK**. The SonicWALL restarts and then displays the login page.
- 7. Enter the default user name and password (admin / password) to access the SonicWALL management interface.

# Using SafeMode to Upgrade Firmware

If you are unable to connect to the SonicWALL security appliance's management interface, you can restart the SonicWALL security appliance in SafeMode. The SafeMode feature allows you to quickly recover from uncertain configuration states with a simplified management interface that includes the same settings available on the System > Settings page.

To use SafeMode to upgrade firmware on the SonicWALL security appliance, perform the following steps:

1. Connect your computer to the X0 / LAN port on the SonicWALL appliance and configure your IP address with an address on the 192.168.168.0/24 subnet, such as 192.168.168.20.

**Note**: The SonicWALL security appliance can also respond to the last configured LAN IP address in SafeMode. This is useful for remote management recovery or hands off recovery in a datacenter.

2. Use a narrow, straight object, like a straightened paper clip or a toothpick, to press and hold the reset button on the front of the security appliance for more than 20 seconds. The reset button is in a small hole next to the Console port.

The **Test** light starts blinking when the SonicWALL security appliance has rebooted into SafeMode.

**Tip**: If this procedure does not work while the power is on, turn the unit off and on while holding the reset button until the Test light starts blinking.

- 3. Point the Web browser on your computer to **192.168.168.168**. The SafeMode management interface displays.
- 4. If you have made any configuration changes to the security appliance, make a backup copy of your current settings. Click **Create Backup Settings**.
- 5. Click **Upload New Firmware**, and then browse to the location where you saved the SonicOS Enhanced firmware image, select the file, and click **Upload**.
- 6. Select the boot icon in the row for one of the following:
  - Uploaded Firmware New!

Use this option to restart the appliance with your current configuration settings.

- Uploaded Firmware with Factory Defaults New!
- Use this option to restart the appliance with default configuration settings.
- 7. In the confirmation dialog box, click **OK** to proceed.
- 8. After successfully booting the firmware, the login screen is displayed. If you booted with factory default settings, enter the default user name and password (admin / password) to access the SonicWALL management interface.

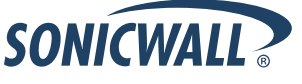

### Upgrading Firmware on PRO Appliances with Older ROM Versions

This section describes how to upgrade to SonicOS Enhanced 4.2.1.0 on SonicWALL PRO 2040, 3060 and 4060 appliances with ROM versions 2.0, 2.1, and 2.5. In most cases, you must use SafeMode or SonicWALL GMS to perform a successful upgrade.

The following table shows the recommended methods of upgrading firmware on appliances with these 2.x ROM versions and the newer 3.1.0.2 ROM version. Selections marked with **Yes** are recommended, while those marked with **No** are not supported.

The "special firmware" refers to firmware that is ONLY used to upgrade the ROM from a very low version, such as 2.x.x.x, to a higher version, such as 3.x.x.x. This ROM upgrade firmware is uploaded to the PRO appliance in the same way that SonicOS Enhanced firmware is uploaded.

|          | ROM<br>Version | Upgrading firmware                                     |                                                        |                                                        |                             |                                                   |
|----------|----------------|--------------------------------------------------------|--------------------------------------------------------|--------------------------------------------------------|-----------------------------|---------------------------------------------------|
| Platform |                | From 2.x.x.x<br>to 4.2.1.0<br>(LAN/WAN/<br>HTTP/HTTPS) | From 3.1.0.8<br>to 4.2.1.0<br>(LAN/WAN/<br>HTTP/HTTPS) | From 4.1.0.0<br>to 4.2.1.0<br>(LAN/WAN/<br>HTTP/HTTPS) | From SafeMode<br>(LAN/HTTP) | From GMS<br>(Management tunnel<br>at group level) |
| Pro 2040 | 2.1.0.0        | No                                                     | No                                                     | No                                                     | Yes                         | <b>Yes</b><br>(with Special Firmware)             |
|          | 3.1.0.2        | No                                                     | Yes                                                    | Yes                                                    | Yes                         | Yes                                               |
| Dro 2060 | 2.0.1.3        | No                                                     | No                                                     | Yes                                                    | Yes Yes                     | Yes                                               |
| FI0 3000 | 3.1.0.2        | No                                                     | Yes                                                    |                                                        |                             |                                                   |
| Pro 4060 | 2.5.0.0a1      | No                                                     | No                                                     | No                                                     | Yes                         | <b>Yes</b><br>(with Special Firmware)             |
|          | 3.1.0.2        | No                                                     | Yes                                                    | Yes                                                    | Yes                         | Yes                                               |

#### To upgrade from SafeMode:

This method is supported for all PRO appliances running any ROM version. See the <u>Using SafeMode to Upgrade Firmware</u> section for instructions.

#### To upgrade from the LAN or WAN interface, using HTTP or HTTPS:

This method is supported for SonicWALL PRO series appliances running ROM version 2.x.x.x, when upgrading from SonicOS Enhanced 3.1.0.8 or newer. The special ROM upgrade firmware is required for appliances with ROM version 2.x.x.x.

- 1. Log in to the PRO management interface from the LAN or WAN interface.
- 2. Navigate to the System > Settings page.
- 3. Load the PRO with the special ROM upgrade firmware and wait while the PRO reboots twice.
- 4. After the PRO is booted up, load it with the latest SonicOS Enhanced 4.2.1.0 firmware from the LAN or WAN interface.
- 5. Wait while the PRO reboots with the SonicOS Enhanced 4.2.1.0 firmware.

#### To upgrade from SonicWALL GMS:

This method is supported for all SonicWALL PRO appliances running any ROM version, but requires the special ROM upgrade firmware for appliances with ROM version 2.x.x.x.

- 1. Use SonicWALL GMS to manage the PRO appliance.
- 2. Navigate to the System > Settings page from GMS.
- 3. Load the PRO with the special ROM upgrade firmware and wait while the PRO reboots twice.
- 4. After the PRO is booted up, load it with the latest SonicOS Enhanced 4.2.1.0 firmware through GMS.
- 5. Wait while the PRO reboots with the SonicOS Enhanced 4.2.1.0 firmware.

### **Related Technical Documentation**

SonicWALL user guides and reference documentation is available at the SonicWALL Technical Documentation Online Library:

#### http://www.sonicwall.com/us/Support.html

For basic and advanced deployment examples, refer to SonicOS Guides and SonicOS TechNotes available on the Web site.

|                                                                      |                                  |                                               | Login to MySonicWALL       |
|----------------------------------------------------------------------|----------------------------------|-----------------------------------------------|----------------------------|
| SONICWALL?                                                           | PROTECTION AT THE SPEED OF BUSIN | ESS.™                                         |                            |
| HOME ¥ PRODUCTS                                                      | * SOLUTIONS HOW TO B             | UY <b>SUPPORT</b> TRAINING & EVENTS           | COMPANY ¥ PARTNERS         |
| « GO BACK TO                                                         |                                  | GUIDES,<br>ES, FAQS &<br>EASE NOTES           |                            |
| DOCUMĔĬ                                                              | NTATION<br>START DOCUMEN         | ITATION SUPPORT CASES DOWNLOADS               | USER FORUMS KNOWLEDGE BASE |
| SUPPORT                                                              | Documentation b                  | y Product                                     |                            |
|                                                                      | Select a product                 | to view its available documentation           | ×                          |
| SELF-SERVE HELP                                                      | _                                |                                               |                            |
| <ul> <li>Downloads</li> <li>Firmware</li> </ul>                      | Recent PRODUC                    | T GUIDES                                      | more Product Guides »      |
| Setup Tool (PC)                                                      | # Date                           | Description                                   |                            |
| <ul> <li>Setup Tool (Mac)</li> <li>Signatures</li> </ul>             | 1 14 Aug 2009                    | SonicWALL SSL VPN 3.5 User's Guide            |                            |
| » User Forums                                                        | 2 13 Aug 2009                    | SonicWALL SSL VPN 3.5 Administrator's (       | Guide                      |
| » Knowledge Base                                                     | 3 09 Aug 2009                    | SonicOS Enhanced 5.5 Single Sign-On Fe        | ature Module               |
| » Technical Tutorials                                                | 4 06 Aug 2009                    | SonicOS Enhanced 5.5 Layer 2 Bridge By        | rpass Feature Module       |
| OPEN A SUPPORT CASE                                                  | 5 06 Aug 2009                    | SonicOS Enhanced 5.5 Active/Active UTM        | I Feature Module           |
| » Web                                                                | Recent TECHNIC                   | AL NOTES                                      | more Technical Notes »     |
| » Telephone                                                          | # Date                           | Description                                   |                            |
| » Partner                                                            | 1 22 Jul 2009                    | GMS Licensing for Windows and UMA EMS         | 5000                       |
| DOCUMENTATION                                                        | 2 02 Jul 2009                    | Leveraging LDAP Groups/ Users with Son        | icWALL UTM Appliance       |
| » Product Guides                                                     | 3 01 Jun 2009                    | SonicWALL TZ 100/200 Safety and Regul         | atory Information          |
| » Technical Notes<br>» FAQs                                          | 4 26 Feb 2009                    | Transferring SonicWALL GMS from a Wind<br>UMA | dows server to a SonicWALL |
| » Release Notes                                                      | 5 05 Dec 2008                    | CDP 5.0 Authorative Restore                   |                            |
| OTHER SERVICES                                                       | 6 05 Dec 2008                    | CDP 5.0 Demonstration of Backing up an        | d Restoring SQL            |
| » Support Services                                                   | 7 05 Dec 2008                    | CDP 5.0 SQL Backup and Restore                |                            |
| <ul> <li>Support and<br/>Consulting Services<br/>Brochure</li> </ul> | 8 05 Dec 2008                    | CDP 5.0 SQL Backup and Restore                |                            |
| <ul> <li>E-Class Support</li> </ul>                                  | 9 02 Dec 2008                    | Creating a Database Maintenance Plan fo       | or SQL Server 2005         |
| <ul> <li>Global Support<br/>Services Reference<br/>Guide</li> </ul>  | 10 22 Nov 2008                   | CDP 5.0 AB CDP Exchange Error                 |                            |
| <ul> <li>Training &amp; Costification</li> </ul>                     | 11 22 Nov 2008                   | CDP 5.0 Active Directory Backup Algorith      | ım                         |

Last updated: 12/16/2009

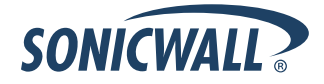